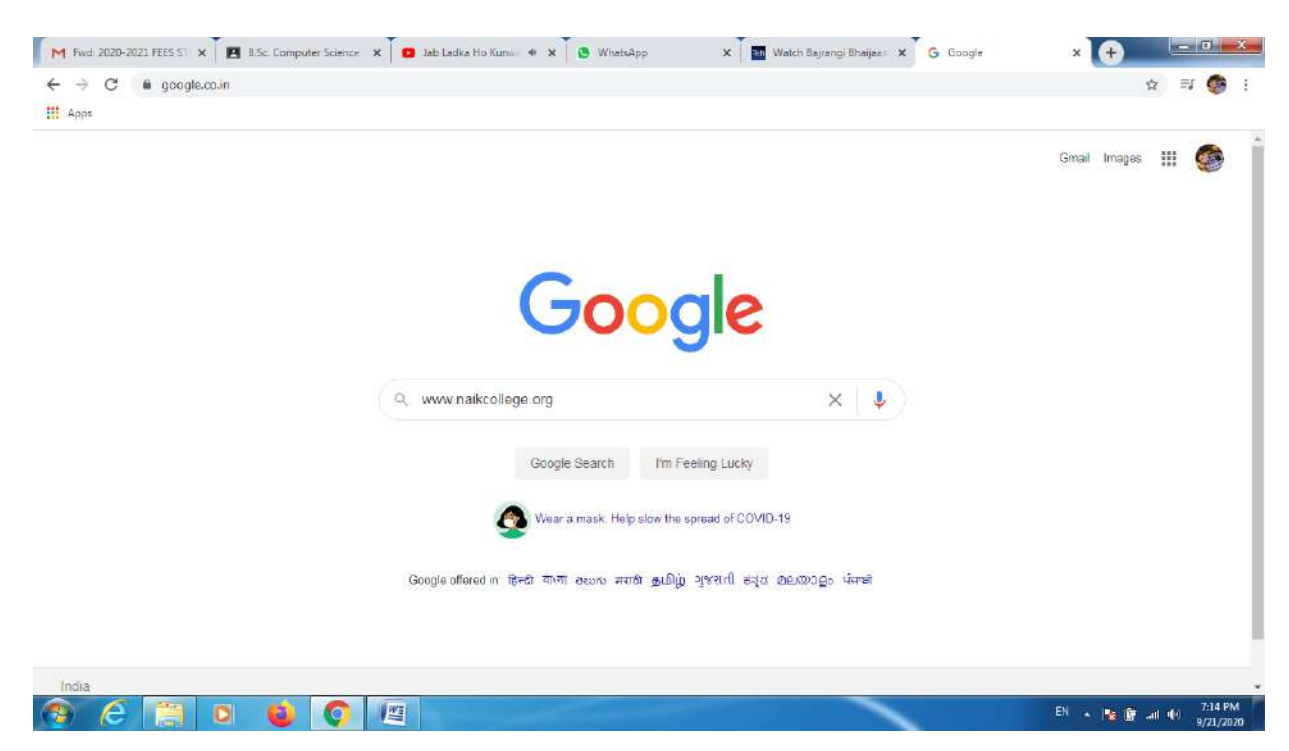

# Step :-1 go to www.naikcollege.org

#### Step :- Select Vasantrao Naik Mahavidyalaya Official website

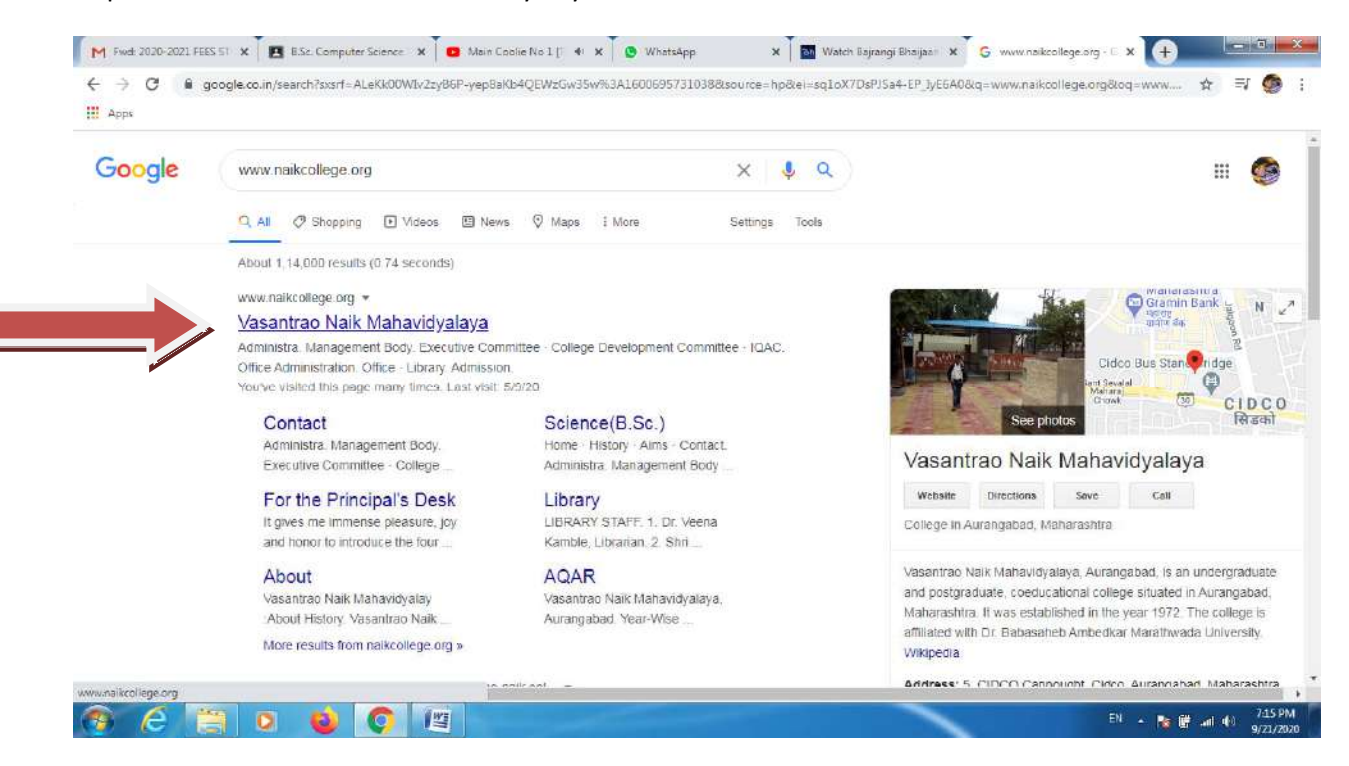

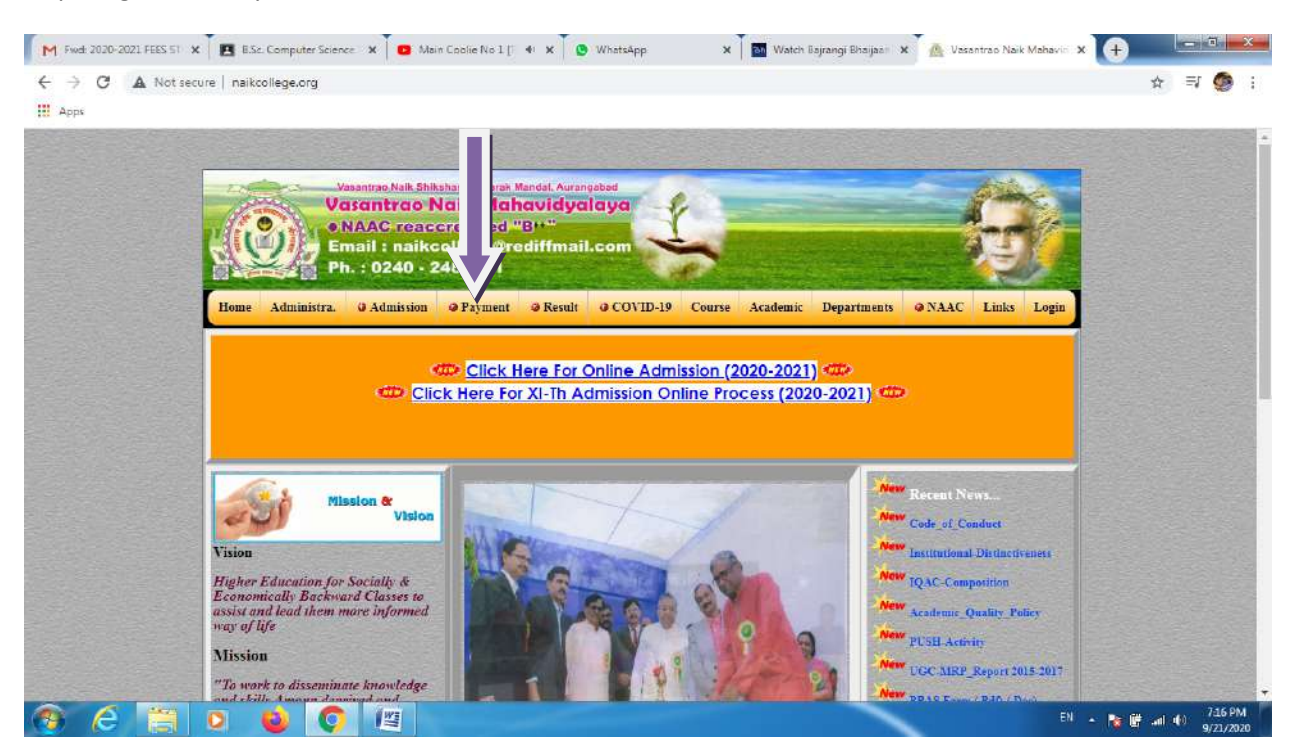

#### Step :-3 goto to "Payment" Tab

#### Step :-4 Select course from the option menu

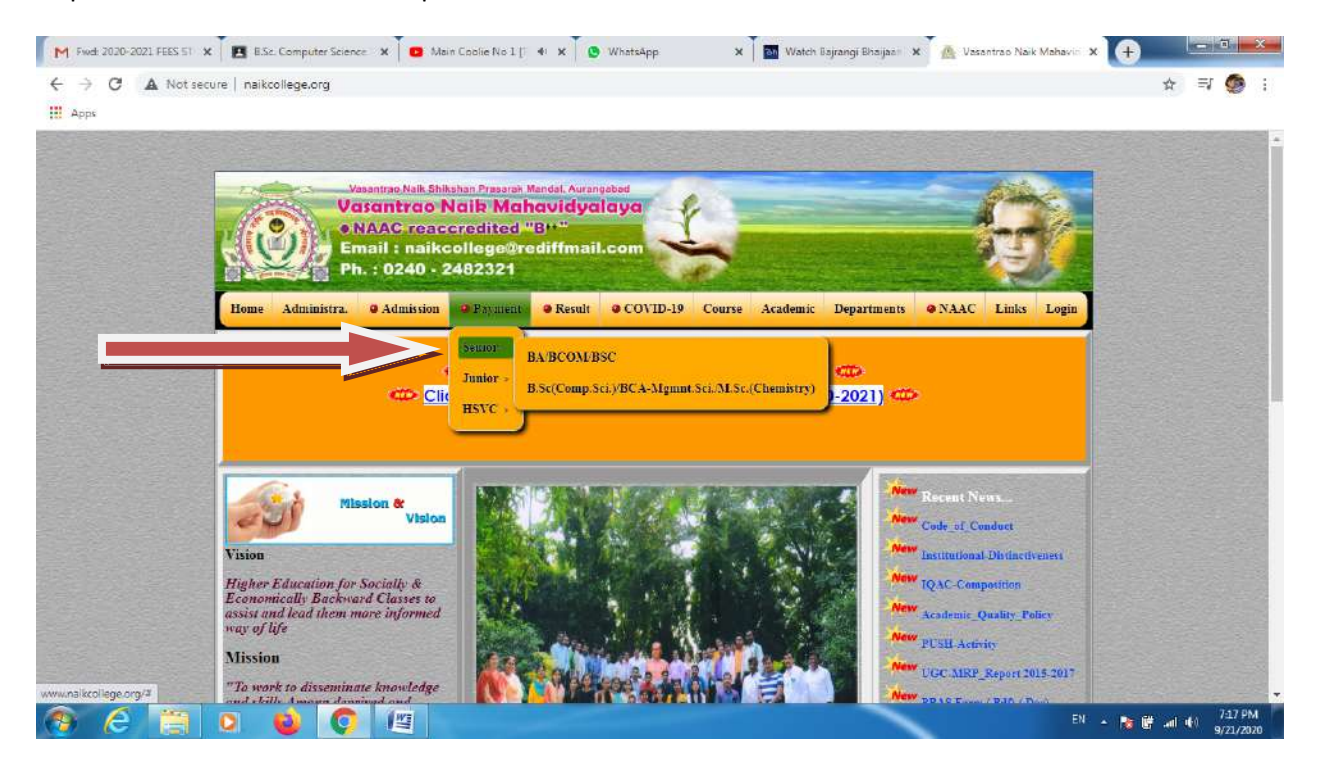

Step:- 5 Click here to Make payment

| Vasantrao Nalk Shikahan Prasarak Mandal Aurangabad<br>Vasantrao Nalk Mahavidyalaya<br>o NAAC reaccredited "BH"<br>Email : naikcollege@rediffmail.com<br>Ph. : 0240 - 2482321 |  |
|----------------------------------------------------------------------------------------------------|--|
| Home Administra. @Admission @Payment @Result @COVID-19 Course Academic Departments @NAAC Links Login                                                                         |  |
| Click Here For Online Payment                                                                                                    |  |
| Morre ( About   Cottart ( Alamini ) Copyright (): 2012 by The Director & Members Of Vasentras Mark Mohnvidyalay. All Rights Reserved.                                        |  |
|                                                                                                    |  |

Step:- 6 Kindly Fill the correct information

| M final payment system - savitalat 🗴 🛛 🕹 admission - Google Drive                                                                    | 🗴 🔩 Vasantiras Naik Mahavidyalay 🗙 🕂                                                                                                    |                      |
|----------------------------------------------------------------------------------------------------|----------------------------------------------------------------------------------------------------|----------------------|
| ← → ♂ ● vnspmam.in/Online-Registration-Form(GR-BA-BCO                                                                                | M-BSC).aspx                                                                                                    | Q. 🕁 😩 i             |
| Varianti<br>Varianti<br>Varianti<br>Ph. 102<br>Boor Administra 9 Administra 9 Administra<br>MCCL_Application_Humber<br>Salide Course | Alabele Prezent Vande Avrageboo<br>Tao Nolik Mohavidycalaya<br>rahecollogo@readifmail.com<br>0 - 2482321<br>minis Course Acedemic Department Research @NAAC AlQAC Ivents Castor Links Engin<br>Online Payment For : BA/BCOM/BSC<br>12<br>BSC.  V                                                                                                    | ·                    |
| Select Yes                                                                                                    | Second Year         #         (0.9955)         101<br>(0.975)         (0.975)<br>(0.975)         (0.975)<br>(0.975)           1         0.472.         5615         2616         8730                                                                                                    |                      |
| Full Norme (As Fee Markonema)                                                                                                    | xya xya         2         8.5.5         315         1000 H (1000 H (1000 H                                                                                                    |                      |
| Contact-Numbe                                                                                                    | 1234567890 5 KCIW31 099 5 SUBAU<br>6 8 COM32 306 3 SUBAU<br>10 8 COM32 306 3 SUBAU<br>10 8 COM32 3 SUBAU<br>10 8 COM32 SUBAU<br>10 SUBAU<br>10 SU |                      |
| E Molit                                                                                                    | xxz@gmail.com         r         4x1xx         6435         5455         3466           8         8.5x1x         6175         5275.006         000100(NUN)                                                                                                    |                      |
| Gander                                                                                                    | Female         ✓         0         astrix         ortho         stonewei         stonewei         stonewei           astrix         ortho         astrix         ortho         stonewei         stonewei         stone         stone         stone                                                                                                    |                      |
| Paying_5++                                                                                                    | S000         M R0         COVIRS         M R1         LW R5           1         3.61.070 (cm/sr04/35.0)         C         2.65.0         3.000           2         3.51.070 (cm/sr04/35.0)         C         2.65.0         3.000                                                                                                    |                      |
| SUBMIT                                                                                                    | RESET                                                                                                    |                      |
|                                                                                                    | Hens   About   Gotdact  Alumin  <br>Copyright (): 2012 By The Director & Members Of Vacanteal Mail Maharingslay, All Nights Reserved.                                                                                                    |                      |
|                                                                                                    |                                                                                                    | - 18 (D) HT 11.53 AM |

### Step:-7 To proceed click on "submit"

| M final payment system - savitalori 🗴 🛃 admission - Google Drive 🛛 🗴 🍢 Visiantrao Naik Mishavidyalay 🗙 🕂                                                                                                    | 00 2                              |
|----------------------------------------------------------------------------------------------------|-----------------------------------|
| ← → C ■ vnspmam.in/Online-Registration-Form(GR-BA-BCOM-BSC).aspx                                                                                                    | Q 🛧 😩 ;                           |
| Valutato. Se & Selecter Present Wanter Aurengeset           Ussantrao Naih Mahavidyalaya         And Createroditod Bit           Mail : naikcolloge@reditfmail.com         Phail : naikcolloge@reditfmail.com           Beer Administra @ Administic Course Academic Departments Reserve @ NAAC ADAC Events Course Links Login                                                                                                    |                                   |
| Online Payment For : BA/BCOM/BSC                                                                                                    |                                   |
| full Name (As Per Mathematic)         1         8.47.5         2.11.5         3.91.5         3.91.5         3.91.5           full Name (As Per Mathematic)         Xya xya         2         9.8.5.5         1.01.7         3.90.6         9.90.7         3.90.7         3.90.7         3.90.7         3.90.7         3.90.7         3.90.7         3.90.7         3.90.7         3.90.7         3.90.7         3.90.7         3.90.7         3.90.7         3.90.7         3.90.7         3.90.7         3.90.7         3.90.7         3.90.7         3.90.7         3.90.7         3.90.7         3.90.7         3.90.7         3.90.7         3.90.7         3.90.7         3.90.7         3.90.7         3.90.7         3.90.7         3.90.7         3.90.7         3.90.7         3.90.7         3.90.7         3.90.7         3.90.7         3.90.7         3.90.7         3.90.7         3.90.7         3.90.7         3.90.7         3.90.7         3.90.7         3.90.7         3.90.7         3.90.7         3.90.7         3.90.7         3.90.7         3.90.7         3.90.7         3.90.7         3.90.7         3.90.7         3.90.7         3.90.7         3.90.7         3.90.7         3.90.7         3.90.7         3.90.7         3.90.7         3.90.7         3.90.7         3.90.7 <t< td=""><td></td></t<>                                                                                                    |                                   |
| E.Malito xy2@gmail.com<br>Gender: Female ▼                                                                                                    |                                   |
| Proying_Text 5000 2 50:00 4 50:00 50:000 50:00 50:00 5 |                                   |
|                                                                                                    |                                   |
| Homs   Abrus   Catasti   Abrum  <br>Copyright () 2012 By The Director & Mamberso M Hammerso Mill Hammerso All Rights Reserves.                                                                                                    |                                   |
| 👩 🧕 🗿 🙆 🙆 🗒 🖳 🖳 🔛                                                                                                    | - 🔯 ⊕ 🗐 🛄 👬 11.63 AM<br>9/74/2020 |

### Step :-8 Confirm Your name and amount to be pay

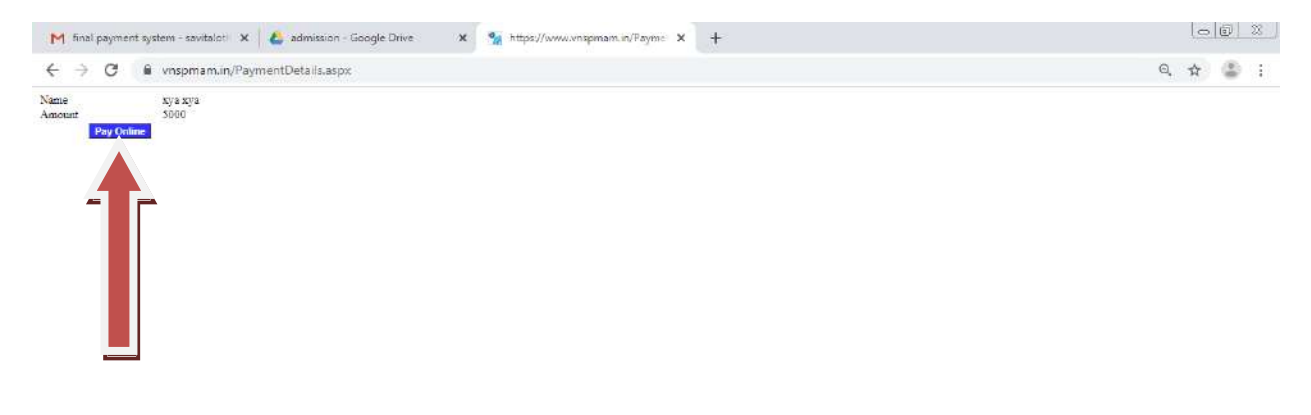

| 0 | 6 ( | 2 | (11)     | J | 193 |
|---|-----|---|----------|---|-----|
|   |     |   | AN OWNER |   |     |

Step:-9 Select Your payment Option

1-UPI

2-Debit/Credit Card

3- Net Banking

| M final payment system - savitalot 🗙 🕹 admission                                                                                                    | n - Google Drive 🛛 🗶 👩  | Pay with FreeCharge X +                                          |                            | 00 2               |
|----------------------------------------------------------------------------------------------------|-------------------------|------------------------------------------------------------------|----------------------------|--------------------|
| $\leftrightarrow$ $\Rightarrow$ $\mathfrak{C}$ $\bullet$ checkoutfreecharge.in/payment                                                                                                    | nt                      |                                                                  |                            | ☆ 🏖 i              |
|                                                                                                    | freecharge              |                                                                  | Login                      |                    |
|                                                                                                    | Paying to :<br>Principa | I Vasantrao Naik Mahavi                                          | you pwy<br>₹ <b>5000</b> ① |                    |
|                                                                                                    | UPI                     | UPLID                                                            |                            |                    |
|                                                                                                    | Debit/Credit Card       | username@bankname                                                |                            |                    |
|                                                                                                    | Net Banking             | GPay O PhonePe Payim tail other UPTappa                          |                            |                    |
|                                                                                                    |                         | PAY 515000                                                       |                            |                    |
|                                                                                                    |                         | © Proecharge Peyment Technologies PVr. Ltd. All Rights Reserved. |                            |                    |
|                                                                                                    | 8                       | AANKING TO DEE VISA CON RUPAYS                                   |                            |                    |
|                                                                                                    |                         |                                                                  |                            |                    |
|                                                                                                    |                         |                                                                  |                            |                    |
| <ul> <li>(a) ○</li> <li>(b) ○</li> <li>(c) ○</li> <li>(c)</li></ul> | ð 💩 🔚 🚦                 |                                                                  |                            | - 🎼 🕩 🖽 👬 11.65 AM |

NOTE: Kindly pay the fees through UPI (Google Pay, BHIM, etc...)

## **Online Payment Charges:**

- 1) UPI (Google Pay, BHIM)----- No extra Charges
- 2) Debit Card -----1.42% extra charges
- 3) Net Banking --- Every transactions 35.40 Rs. Extra charges